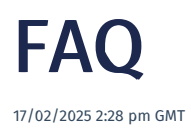

Answers to frequently asked questions.

## Is it possible to archive or disable users for ex-employees?

You can remove users from being able to access confidential information without losing any historical data.

- 1. Navigate to the **Users** menu by using the search box for all menu items.
- 2. Select the user you want to set to *inactive*.
- 3. Select the **Edit** button to edit the user.

| ≡MESTEC                                          |              |                 |        |           |        |             |        |         |       |         |       |         |           |         |         |               |
|--------------------------------------------------|--------------|-----------------|--------|-----------|--------|-------------|--------|---------|-------|---------|-------|---------|-----------|---------|---------|---------------|
| users Q                                          | Users        |                 |        |           |        |             |        |         |       |         |       |         |           |         |         |               |
| System Admin  Vusers                             | demo         | Hide Ina        | ictive | •         | Search |             |        |         |       |         |       |         |           |         |         |               |
| Users Manufacturing Intelligence                 | New Password | d Settings Edit | Delete | Сору      | Groups | Assign Lice | ense   | Roles   | Teams | Skills  | Prope | erties  | Notes     | Reset P | assword | Work Patterns |
| <ul> <li>Administration</li> </ul>               | User Group   | User Name       | :      | Name      |        | :           | Licens | se Type | :     | Enabled | :     | Last Lo | gin       | :       | Manager |               |
| Web Application Users                            | System       | user1111        |        | Demo Use  | r      |             |        |         |       | Yes     |       | 09-Apr- | 2021 11:4 | :06     |         |               |
| System                                           | la a Dago 1  | of 1 b bl 3     | 0 -    | itoms no  |        |             |        |         |       |         |       |         |           |         |         |               |
| <ul> <li>Popups</li> </ul>                       | Page 1       |                 | •      | items per | hage   |             |        |         |       |         |       |         |           |         |         |               |
| <ul> <li>Shifts, Attendance &amp; Pay</li> </ul> |              |                 |        |           |        |             |        |         |       |         |       |         |           |         |         |               |
| <ul> <li>Work Pattern Popups</li> </ul>          |              |                 |        |           |        |             |        |         |       |         |       |         |           |         |         |               |
| Work Pattern Users                               |              |                 |        |           |        |             |        |         |       |         |       |         |           |         |         |               |

4. Deselect the **Enabled** tick box.

5. Ensure you have the correct user information displayed and save your changes via the Save button.

| Edit User                                                                             | i                                                                                                    | <b>S</b> | ×    |  |  |  |  |
|---------------------------------------------------------------------------------------|----------------------------------------------------------------------------------------------------|----------|------|--|--|--|--|
| H User Group                                                                          | System                                                                                                    | •        |      |  |  |  |  |
| SUID                                                                                  |                                                                                                    |          |      |  |  |  |  |
| User Name                                                                             | user1111                                                                                                    |          |      |  |  |  |  |
| Full Name                                                                             | Demo User                                                                                                    |          |      |  |  |  |  |
| Title                                                                                 |                                                                                                    |          |      |  |  |  |  |
| Email                                                                                 |                                                                                                    |          |      |  |  |  |  |
| Menu Item                                                                             |                                                                                                    | •        |      |  |  |  |  |
| Shift Selection                                                                       | Auto                                                                                                    | •        |      |  |  |  |  |
| Manager                                                                               |                                                                                                    | •        |      |  |  |  |  |
| Holiday Entitlement<br>(Hours)                                                        |                                                                                                    | *        |      |  |  |  |  |
| 🗆 Enabled 🗹 Trust                                                                     | ed devices only 🗹 Manage Pay Hours                                                                                                    |          |      |  |  |  |  |
| Ignore password ru                                                                    | ✓ Ignore password rules □ Ignore inactivity timeout                                                                                                    |          |      |  |  |  |  |
| □ Start in full screen                                                                | □ Start in full screen mode                                                                                                    |          |      |  |  |  |  |
| Force password cha                                                                    | □ Force password change on login                                                                                                    |          |      |  |  |  |  |
| By adding a named us<br>storage of personal da<br>purposes for which an<br>processed. | By adding a named user account, you are enabling the collection and<br>storage of personal data for that user. You accept responsibility for the<br>purposes for which and the manner in which any personal data are<br>processed. |          |      |  |  |  |  |
|                                                                                       | ок                                                                                                    | Car      | icel |  |  |  |  |

6. To view a user that has been set to inactive (disabled), open the dropdown and select **Show Inactive**. Inactive users will be displayed crossed out.

| Users      |             |               |          |        |   |         |
|------------|-------------|---------------|----------|--------|---|---------|
| demo       |             | Show Inactive | •        | Search |   |         |
| New Passwo | rd Settings | Hide Inactive |          |        |   |         |
| User Group | User Na     | Show Inactive |          |        | : | License |
| System     | user1111    |               | Demo-Use | F      |   |         |
| I≪         | of1 ►       | ▶ 20 ▼        | items pe | r page |   |         |
|            |             |               |          |        |   |         |

- 1. Set up a user with a license and the correct role/permissions to access the dashboard.
- 2. Set up a device for the dashboard with the default menu item of the chosen dashboard menu item.
- 3. Register the device on the machine that will be running the dashboard
- 4. Set up the device to load the URL in the format below in full-screen mode on startup.

**Task Scheduler** is a useful utility on Windows that you can automate almost any task on your computer. With it, you can launch programs, execute commands, or even schedule your PC to shut down when certain triggers and conditions are matched.

Step 1: Open up any web browser on your PC and navigate to the website you wish to launch at startup. Click on the lock icon to the left of its URL in the address bar, and drag it on the desktop. Update the URL on the shortcut to https://[sitename].mestec.net/#/user/[username]

- •
- This format will input the username and try to sign in automatically when the page loads.

| Git Guiding Tech - How To Articles: X + | – □ ×<br>idingtech.com ක් ල ≡                 |
|-----------------------------------------|-----------------------------------------------|
| Ge Guiding<br>Tech                      | a ≡                                           |
| We explain and teach techno             | onv solve tech problems and help you          |
| make gadget buying decision             | say, sorre can prosicillo dira nelp you<br>5. |
| FEATURED                                |                                               |
|                                         |                                               |

Update the URL on the shortcut to https://[sitename].mestec.net/#/user/[username]

• This format will input the username and try to sign in automatically when the page loads.

| Service Des | k           |                      |                                |  |
|-------------|-------------|----------------------|--------------------------------|--|
|             |             |                      |                                |  |
| https://de  | ev54.mesteo | c.net/#/use          | r/dashboard1                   |  |
| None        | None        |                      |                                |  |
| Unknown     |             |                      |                                |  |
|             | https://de  | https://dev54.mester | https://dev54.mestec.net/#/use |  |

**Step 2:** Now open the Start menu, type in task scheduler, and press Enter.

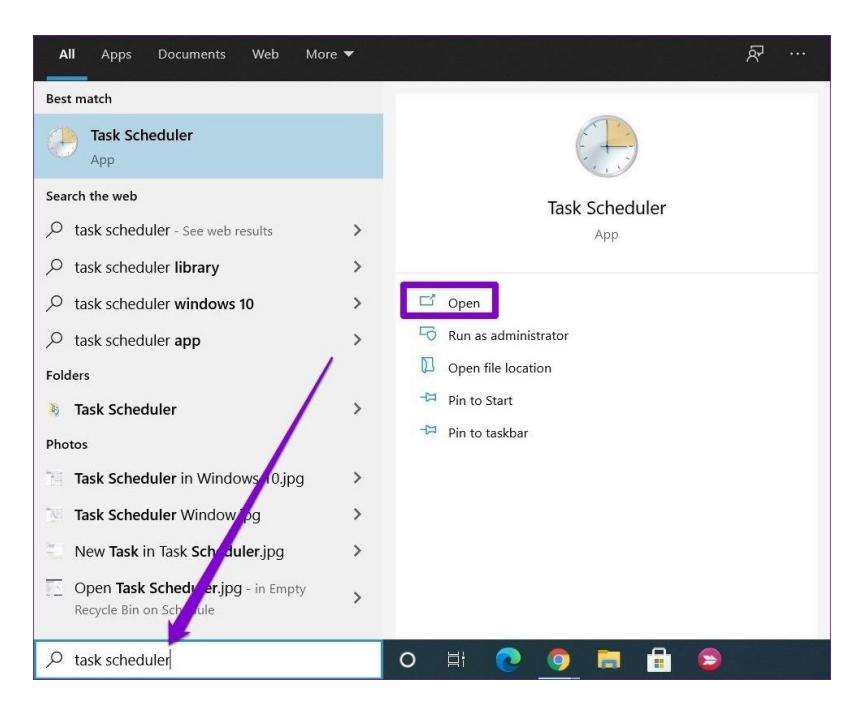

Step 3: Now, in the Actions pane on your right, click on the Create Basic Task option.

| Task Scheduler (Local) | Name                                                  | Status         | Triggers                            | Act | ions                      |  |
|------------------------|-------------------------------------------------------|----------------|-------------------------------------|-----|---------------------------|--|
| Task Scheduler Library | Adobe Acrob                                           | Ready          | Multiple triggers defined           | Tas | k Scheduler Library       |  |
| -                      | ASUS Smart _                                          | Ready          | Multiple triggers defined           | 1   | Create Basic Task         |  |
|                        | ATK Package                                           | Ready          | Custom event filter                 | 1   | ate Task                  |  |
|                        | ATK Package                                           | Ready          |                                     |     | mport Task                |  |
|                        | GoogleUpda.                                           | Ready          | Multiple triggers defined           |     | Display All Running Tasks |  |
|                        | Intel PTT FK                                          | Ready          | Custom event filter                 |     | Enable All Tasks History  |  |
|                        |                                                       |                | >                                   |     | New Folder                |  |
|                        | General Trigge                                        | ers Actions    | Conditions Settings History         |     | New Folder                |  |
|                        | Name:                                                 | Adobe Acrob    | pat Update Task                     | -   | View                      |  |
|                        |                                                       |                |                                     | Q   | Refresh                   |  |
|                        | Location: \                                           |                |                                     | ?   | Help                      |  |
|                        | Author:                                               | Adobe Syste    | ems Incorporated                    | Sel | ected Item                |  |
|                        | Description:                                          | This task ke   | eps your Adobe Reader and Acrobat a | Þ   | Run                       |  |
|                        |                                                       | crimaricente   | is and secondy inco                 |     | End                       |  |
|                        |                                                       |                |                                     |     | Disable                   |  |
| Si                     |                                                       |                | · -                                 |     | Evnort                    |  |
|                        | Security optio                                        | ins            |                                     |     | Export                    |  |
|                        | When running the tark use the following user account: |                |                                     |     |                           |  |
|                        | INITERACTIVE                                          | ig the task, a | se the following user account       |     | Delete                    |  |

**Step 4:** In the Create Basic Task Wizard, enter a suitable name for the task. Optionally, you can also write a brief description of the task. Then click on Next.

| Create Basic Task Wizard |              |                                  |                                              |
|--------------------------|--------------|----------------------------------|----------------------------------------------|
| Create a Bas             | IC IASK      |                                  |                                              |
| reate a Basic Task       | Use this wiz | ard to quickly schedule a commor | n task. For more advanced options or setting |
| igger<br>ction           | Name:        | Launch Programs at Startup       | he Create lask command in the Actions pane   |
| nish                     | Description  |                                  |                                              |
|                          | Entropiciti  |                                  | J                                            |
|                          |              |                                  |                                              |
|                          |              |                                  |                                              |
|                          |              |                                  |                                              |
|                          |              |                                  |                                              |
|                          |              |                                  |                                              |
|                          |              |                                  |                                              |
|                          |              |                                  |                                              |
|                          |              |                                  |                                              |
|                          |              |                                  | e Daris Next > Com                           |

|    | - WORK | Here . |
|----|--------|--------|
| h. |        |        |

**Step 5:** Under Trigger, since we want to launch the website at startup, select the 'When the computer starts' option from the list and click on Next.

| Task Trigger        |                                     |        |        |        |
|---------------------|-------------------------------------|--------|--------|--------|
| Create a Basic Task | When do you want the task to start? |        |        |        |
| Action              | O Daily                             |        |        |        |
| Finish              | O Weekly                            |        |        |        |
|                     | O Monthly                           |        |        |        |
|                     | ○ One time                          |        |        |        |
|                     | When the computer starts            |        |        |        |
|                     | O When I log on                     |        |        |        |
|                     | O When a specific event is logged   |        |        |        |
|                     |                                     |        |        |        |
|                     |                                     |        |        |        |
|                     |                                     |        |        |        |
|                     |                                     |        |        |        |
|                     |                                     | < Back | Next > | Cancel |

**Step 6:** In the Action tab, select Start a program. Then hit Next.

| Create Basic Task Wizard       |                                                                                                    |                |                | ×      |
|--------------------------------|----------------------------------------------------------------------------------------------------|----------------|----------------|--------|
| Create a Basic Task<br>Trigger | What action do you want the task to perform?                                                                     |                |                |        |
| Finish                         | <ul> <li>Start a program</li> <li>Send an e-mail (deprecated)</li> <li>Display a message (deprecated)</li> </ul> |                |                |        |
|                                |                                                                                                    | < <u>B</u> ack | <u>N</u> ext > | Cancel |

**Step 7:** Now, under Program/script, browse the website shortcut created earlier.

| Create Basic Task Wizard                                    |                                                                       | ×             |
|-------------------------------------------------------------|-----------------------------------------------------------------------|---------------|
| Create a Basic Task<br>Trigger<br>Action<br>Start a Program | Program/script:<br>C:\Users\panki\Desktop\Launch Websites on Boot.bat | Browse        |
| Finish                                                      | <u>A</u> dd arguments (optional):<br>S <u>t</u> art in (optional):    |               |
|                                                             | < Back                                                                | Next > Cancel |

**Step 8:** Lastly, in the Finish tab, verify the task details and click on Finish.

| Create Basic Task Wizard |              | >                                                                           |
|--------------------------|--------------|-----------------------------------------------------------------------------|
| Summary                  |              |                                                                             |
| Create a Basic Task      |              |                                                                             |
| Trigger                  | Name:        | Launch Programs at Startup                                                  |
| Action                   | Description: |                                                                             |
| Start a Program          |              |                                                                             |
| Finish                   |              |                                                                             |
|                          |              | /                                                                           |
|                          |              |                                                                             |
|                          |              |                                                                             |
|                          |              |                                                                             |
|                          |              |                                                                             |
|                          | Trigger:     | At startup; At system startup                                               |
|                          | Action:      | Start a program; C:\Users\panki\Desktop\LaunchWebsitesonBo                  |
|                          | Open the     | Properties dialog for this task when I click Finish                         |
|                          | When you cl  | ick Finish, the new task will be created and added to your W dows schedule. |
|                          |              | < <u>B</u> ack <u>Finish</u> Cancel                                         |

Once you complete the steps above, Task Scheduler will run the shortcut or the batch file every time your PC starts.

## How to register a user for SSO?

To register an existing user for SSO:

- 1. Sign in to MESTEC with user account permission for user management.
- 2. Go to the Users page.
- 3. Locate the user and make sure the email has been entered (email account for SSO).

| ≡MESTEC                       |                   |                |                      |                                    |       | DE  |                       |             |     | 🌲 🕞          |    |
|-------------------------------|-------------------|----------------|----------------------|------------------------------------|-------|-----|-----------------------|-------------|-----|--------------|----|
| user Q                        | Users             |                | Edit User            |                                    | i 🖋 × |     |                       |             |     |              |    |
| Favourites                    |                   |                | User Group           | System                             |       | I   |                       |             |     |              |    |
| Users                         | alan              |                | SUID                 | Alan1                              |       |     |                       |             |     |              |    |
| System Admin                  | New Deseure       |                |                      |                                    | _     |     | aution Notes Deput f  |             |     |              |    |
| Users                         | New Passwo        |                | User Name            | Alan1                              |       | 105 | percies notes Reset P |             |     |              |    |
| User - User Group Allocations | Enable Tracing Re | move Password  | Full Name            | Alag1                              |       |     |                       |             |     |              |    |
| User Groups                   | User Group        | User Name      | Fut Name             | 760111                             |       | ÷   | Last Login            | Manager     | Fee | derated      | :  |
| User Permission Allocations   | System            | Alan           | Title                |                                    |       |     | 11-May-2023 09:22:26  |             |     |              |    |
| User Kole Allocations         |                   |                |                      |                                    |       |     |                       |             |     |              |    |
| Allocations                   | Alan User Group   | Alan2          | Email                | alan.ng@cloud.mestec.net           |       | E   | 24-Mar-2023 10:31:10  | Alan1       |     |              |    |
| User Work Pattern Allocations | Alan User Group   | Alan3          | Menu Item            |                                    | *     |     |                       | Alan2       |     |              |    |
| Users                         | System            | AlanTest       |                      |                                    |       |     | 06-Mar-2023 11:28:56  | Alan1       |     |              |    |
| Aanufacturing Intelligence    | System            | ALANTEST1      | Shift Selection      | Auto                               | *     |     |                       |             |     |              |    |
| Administration                | System            | ALANTEST2      |                      | Also.                              |       |     |                       |             |     |              |    |
| User Login Summary            | Alan User Group   | NMISTest       | Manager              | Aldri                              |       |     | 08-Jul-2022 10:50:36  | Alan        |     |              |    |
| User Login Summary Copy       | Alan User Group   | juitest        | Holiday Entitlement  |                                    | \$    |     | 20-Feb-2023 10:50:05  | jui         |     |              |    |
| User Logins                   | Alan User Group   | telerik        |                      | nd desires only                    |       |     | 09-Jun-2021 12:11:02  |             |     |              |    |
| Web Application Users         | Alan User Group   | Test User - JA |                      | ed devices only a Manage Pay Hours |       |     |                       | Sneha Kumar |     |              |    |
| Labour                        |                   |                | Ignore password r    | ules 🗌 Ignore inactivity timeout   |       |     |                       |             |     |              |    |
| Utilisation Losses by Team    | M 🛛 Page 1        | of1 > >        | Start in full screen | mode                               |       |     |                       |             |     | 11 of 11 ite | ms |
| and User                      |                   |                | Force password ch    | ange on login                      |       |     |                       |             |     |              |    |

4. Click the Link AzureAD button for the selected user account.

| alan             |              | Hide Inac | tive   | *         | Search |             |         |          |       |         |      |         |             |         |         |               |       |           |   |
|------------------|--------------|-----------|--------|-----------|--------|-------------|---------|----------|-------|---------|------|---------|-------------|---------|---------|---------------|-------|-----------|---|
| D New Passw      | ord Settings | Edit D    | elete  | Сору      | Groups | Unassign Li | cense   | Roles    | Teams | Skills  | Prop | erties  | Notes       | Reset P | assword | Work Patterns | Impor | t         |   |
| Enable Tracing R | emove Passa  | word Lin  | k Azun | EAD 🔫     |        |             |         |          |       |         |      |         |             |         |         |               |       |           |   |
| User Group       | User Nat     | me        |        | Name      |        |             | License | Type     | :     | Enabled |      | Last Lo | igin        |         | Manager |               |       | Federated | 1 |
| System           | Alan         |           |        | Alan      |        |             | Standa  | of thear | _     | Yes     | _    | 11. May | -1011.00-1  | 200     |         |               | _     |           | - |
| System           | Alan1        |           |        | Alan1     |        |             | Standa  | rd User  |       | Yes     |      | 03-May  | -2023 12:20 | 0:15    | Alan    |               |       |           |   |
| Alan over ercop  | Alanz        |           |        | Abang     |        |             | 3087928 | d oser   | _     | 145     | _    | 21.000  | -2023 10-3  | -10     | Adam    |               | _     |           | - |
| Alan User Group  | Alan3        |           |        | Alan3     |        |             | Standa  | rd User  |       | Yes     |      |         |             |         | Alan2   |               |       |           |   |
| System           | AlanTest     |           |        | AlanTest  |        |             | Standa  | rd User  |       | Yes     |      | 06-Mai  | 2023 11:28  | 1.56    | Alant   |               |       |           |   |
| System           | ALANTES      | 571       |        | ALANTEST  |        |             |         |          |       | Yes     |      |         |             |         |         |               |       |           |   |
| System           | ALANTES      | ST2       |        | ALANTEST  | :      |             |         |          |       | Yes     |      |         |             |         |         |               |       |           |   |
| Alan User Group  | NMISTes      | t.        |        | NMISTest  |        |             | Standa  | rd User  |       | Yes     |      | 08-Jul- | 2022 10:50  | 36      | Alan    |               |       |           |   |
| Alan User Group  | juitest      |           |        | Riya Jain |        |             | Standa  | rd User  |       | Yes     |      | 20-Feb  | -2023 10:50 | 1:05    | jui     |               |       |           |   |
| Alan User Group  | telerik      |           |        | telerik   |        |             | Standa  | rd User  |       | Yes     |      | 09-Jun  | 2021 12:11: | 02      |         |               |       |           |   |
|                  |              |           |        |           |        |             |         |          |       |         |      |         |             |         |         |               |       |           |   |

4. Confirm the link.

| alan                               |              | Hide Inactive                        | ▼ Sea                | rch                  |                |                |           |                   |          |                |              |           |   |
|------------------------------------|--------------|--------------------------------------|----------------------|----------------------|----------------|----------------|-----------|-------------------|----------|----------------|--------------|-----------|---|
| B New Passw                        | ord Settings | Edit Delete                          | Copy Grou            | os Unassign Lice     | ense Roles     | Teams Sk       | ills Prop | erties Notes      | Reset Pa | ssword Work Pa | tterns Impor | t         |   |
| Enable Tracing                     | Remove Passv | word Link Azu                        |                      |                      |                |                |           |                   |          |                |              |           |   |
| Jser Group                         | : User Na    | me :                                 | Name                 | :                    | License Type   | : Enat         | led :     | Last Login        | :        | Manager        | :            | Federated | 1 |
| System                             | Alan         | Link Azur                            | eAD                  |                      |                |                |           | 11-May-2023 09:2  | 2:26     |                |              |           |   |
|                                    | Alan1        |                                      |                      |                      |                |                |           | 03-May-2023 12:2  |          | Alan           |              |           |   |
| lan User Group                     | Alan2        | Are you sure yo<br>is set correctly. | ou would like to fee | lerate with Azure AD | account? Pleas | e make sure yo | ur email  | 24-Mar-2023 10:3  | 1:10     | Alan1          |              |           |   |
| lan User Group                     | Alan3        |                                      |                      |                      |                | _              |           |                   |          | Alan2          |              |           |   |
| ystem                              | AlanTest     |                                      |                      |                      |                | ок             | Cancel    | 06-Mar-2023 11:2  | 8:56     | Alan1          |              |           |   |
| vstem                              | ALANTES      | 511                                  | ALANTEST1            |                      |                | Yes            |           |                   |          |                |              |           |   |
| ystem                              | ALANTES      |                                      | ALANTEST2            |                      |                | Yes            |           |                   |          |                |              |           |   |
| lan User Group                     | NMISTes      | t                                    | NMISTest             |                      | Standard User  | Yes            |           | 08-Jul-2022 10:50 | :36      | Alan           |              |           |   |
|                                    | juitest      |                                      | Riya Jain            |                      | Standard User  | Yes            |           | 20-Feb-2023 10:5  | 0:05     | jui            |              |           |   |
| llan User Group                    |              |                                      |                      |                      |                |                |           |                   |          |                |              |           |   |
| Alan User Group<br>Alan User Group | telerik      |                                      | telerik              |                      | Standard User  | Yes            |           | 09-Jun-2021 12:11 |          |                |              |           |   |

7. Now, you could try login with the SSO account just registered.

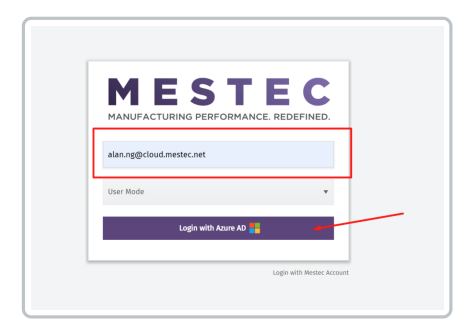

7. On successful login, the user is now federated with Azure AD on MESTEC. A small Windows logo should appear on the **Users** page. (The logo won't appear until a successful login attempt).

### Users

| alan            | Hide Inactive   | ▼ Search       |               |         |                      |             |                    |
|-----------------|-----------------|----------------|---------------|---------|----------------------|-------------|--------------------|
| New Password    | Settings Import |                |               |         |                      |             |                    |
| User Group      | User Name       | Name           | License Type  | Enabled | Last Login           | Manager     | Federated          |
| System          | Alan            | Alan           | Standard User | Yes     | 11-May-2023 09:22:26 |             |                    |
| System          | Alan1           | Alan1          | Standard User | Yes     | 11-May-2023 09:33:24 | Alan        |                    |
| Alan User Group | Alan2           | Alan2          | Standard User | Yes     | 24-Mar-2023 10:31:10 | Alan1       | 1                  |
| Alan User Group | Alan3           | Alan3          | Standard User | Yes     |                      | Alan2       |                    |
| System          | AlanTest        | AlanTest       | Standard User | Yes     | 06-Mar-2023 11:28:56 | Alan1       |                    |
| System          | ALANTEST1       | ALANTEST1      |               | Yes     |                      |             | 1                  |
| System          | ALANTEST2       | ALANTEST2      |               | Yes     |                      |             |                    |
| Alan User Group | NMISTest        | NMISTest       | Standard User | Yes     | 08-Jul-2022 10:50:36 | Alan        |                    |
| Alan User Group | juitest         | Riya Jain      | Standard User | Yes     | 20-Feb-2023 10:50:05 | jui         |                    |
| Alan User Group | telerik         | telerik        | Standard User | Yes     | 09-Jun-2021 12:11:02 |             |                    |
| Alan User Group | Test User - JM  | Test User      |               | Yes     |                      | Sneha Kumar |                    |
| H 4 Page 1      | of1 ▶ ▶ 20 ▼    | items per page |               |         |                      |             | 1 - 11 of 11 item: |

| Users              |            |                                      |                       |                     |                |               |           |             |            |       |              |          |       |                 |      |
|--------------------|------------|--------------------------------------|-----------------------|---------------------|----------------|---------------|-----------|-------------|------------|-------|--------------|----------|-------|-----------------|------|
| alan               |            | Hide Inactive                        | Sear                  | ch                  |                |               |           |             |            |       |              |          |       |                 |      |
| New Password       | l Settings | Edit Delete                          | Copy Group            | Unassign Lice       | ense Roles     | Teams S       | kills Pro | perties No  | tes Res    | et Pa | assword Work | Patterns | Impor | t               |      |
| Enable Tracing Ren | nove Passv | word Link Azu                        |                       |                     |                |               |           |             |            |       |              |          |       |                 |      |
| User Group :       | User Na    | me :                                 | Name                  | :                   | License Type   | : En          | ibled :   | Last Login  |            | :     | Manager      |          | :     | Federated       | :    |
| System             | Alan       | Link Azur                            | eAD                   |                     |                |               |           | 11-May-202  | 3 09:22:26 |       |              |          |       |                 | ^    |
|                    | Alan1      |                                      |                       |                     |                |               |           | 03-May-202  |            |       | Alan         |          |       |                 |      |
| Alan User Group    | Alan2      | Are you sure yo<br>is set correctly. | ou would like to fede | erate with Azure AD | account? Pleas | e make sure y | our email | 24-Mar-202  | 3 10:31:10 |       | Alan1        |          |       |                 |      |
| Alan User Group    | Alan3      |                                      |                       |                     |                | _             |           |             |            |       | Alan2        |          |       |                 |      |
| System             | AlanTest   |                                      |                       |                     |                | ок            | Cancel    | 06-Mar-202  | 3 11:28:56 |       | Alan1        |          |       |                 |      |
| System             | ALANTES    | 511                                  | ALANTEST1             |                     |                | Ye            |           |             |            |       |              |          |       |                 |      |
| System             | ALANTES    | 5T2                                  | ALANTEST2             |                     |                | Yes           |           |             |            |       |              |          |       |                 |      |
| Alan User Group    | NMISTes    | t                                    | NMISTest              |                     | Standard User  | Yes           |           | 08-Jul-2022 | 10:50:36   |       | Alan         |          |       |                 |      |
| Alan User Group    | juitest    |                                      | Riya Jain             |                     | Standard User  | Ye            |           | 20-Feb-202  | 3 10:50:05 |       | jui          |          |       |                 |      |
| Alan User Group    | telerik    |                                      | telerik               |                     | Standard User  | Yes           |           | 09-Jun-2021 | 12:11:02   |       |              |          |       |                 |      |
| Alan User Group    | Test Use   | r - JM                               | Test User             |                     |                | Ye            |           |             |            |       | Sneha Kumar  |          |       |                 | -    |
| H ◀ Page 1         | of 1 🕨     | ▶ 20 ▼                               | items per page        |                     |                |               |           |             |            |       |              |          |       | 1 - 11 of 11 il | tems |

| ≡MESTEC                                |                    |                |                                             |                                    |       | DE   | V690-6.9.0 Alan      | Default Team asd/24x   | 🤊 🔍 🌲 🕻     | • • |
|----------------------------------------|--------------------|----------------|---------------------------------------------|------------------------------------|-------|------|----------------------|------------------------|-------------|-----|
| user Q                                 | Users              |                | Edit User                                   |                                    | i 🖋 × | -    |                      |                        |             |     |
| Favourites                             | alan               | ніа            | User Group                                  | System                             | •     |      |                      |                        |             |     |
| Users                                  |                    |                | SUID                                        | Alan1                              |       | 18   |                      |                        |             |     |
| Users                                  | New Password       | Settings Ed    | User Name                                   | Alan1                              |       | Prop | erties Notes Reset   | Password Work Patterns | Import      |     |
| User - User Group Allocations          | Enable Tracing Rem | ove Password   | Full Name                                   | Alan1                              |       |      |                      |                        |             |     |
| User Groups                            | User Group         | User Name      |                                             |                                    |       | 11   | Last Login           | Manager                | : Federated | :   |
| User Role Allocations                  | System             | Alan           | Title                                       |                                    |       |      | 11-May-2023 09:22:26 |                        |             | ^   |
| User Team and Department               |                    |                | Fmail                                       | alan.ng@cloud.mestec.net           |       |      | 03-May-2023 12:20:15 | Alan                   |             |     |
| Allocations                            | Alan User Group    | Alan2          |                                             |                                    |       | 18   | 24-Mar-2023 10:31:10 | Alan1                  |             |     |
| User Work Pattern Allocations          | Alan User Group    | Alan3          | Menu Item                                   |                                    | *     | 18   |                      | Alan2                  |             |     |
| Users                                  | System             | AlanTest       |                                             |                                    |       | 18   | 06-Mar-2023 11:28:56 | Alan1                  |             |     |
| Manufacturing Intelligence             | System             | ALANTEST1      | Shift Selection                             | Auto                               | *     | 18   |                      |                        |             |     |
| <ul> <li>Administration</li> </ul>     | System             | ALANTEST2      | Manager                                     | Alan                               |       | 18   |                      |                        |             |     |
| User Login Summary                     | Alan User Group    | NMISTest       | Mariager                                    |                                    |       | 18   | 08-Jul-2022 10:50:36 | Alan                   |             |     |
| User Login Summary Copy<br>User Logins | Alan User Group    | juitest        | Holiday Entitlement<br>(Hours)              |                                    | \$    |      | 20-Feb-2023 10:50:05 | jui                    |             |     |
| User Skill Log                         | Alan User Group    | telerik        | Z Enabled 🗆 Trust                           | ed devices only 🗹 Manage Pay Hours |       |      | 09-Jun-2021 12:11:02 |                        |             |     |
| Web Application Users                  | Alan User Group    | Test User - JM |                                             | des 🗌 teners insetisits timeset    |       | 18   |                      | Sneha Kumar            |             | -   |
| ▼ Labour                               |                    |                | - ignore password re                        | nes ignore mactivity unleout       |       |      |                      |                        |             |     |
| Utilisation Losses by Team<br>and User | I≪ Page 1          |                | Start in full screen     Force password cha | mode<br>ange on login              |       |      |                      |                        |             |     |

| ≡MESTEC                            |                    |                |                      |                                    |       | DE   | V690-6.9.0 Alar      | Default     | Team asd/24x  | 7 Q  | . 🌲 G        | • •  |
|------------------------------------|--------------------|----------------|----------------------|------------------------------------|-------|------|----------------------|-------------|---------------|------|--------------|------|
| user Q                             | Users              |                | Edit User            |                                    | i 🖋 × |      |                      |             |               |      |              |      |
| Favourites                         | alan               | uie            | User Group           | System                             | *     | Î    |                      |             |               |      |              |      |
| Users                              |                    |                | SUID                 | Alan1                              |       |      |                      |             |               |      |              |      |
| System Admin                       | New Password       | Settings Ed    | User Name            | Alan1                              |       | Prop | erties Notes Re      | et Password | Work Patterns | Impo | rt           |      |
| User - User Group Allocations      | Enable Tracing Ren | tove Password  | Full Name            | Alan1                              |       |      |                      |             |               |      |              |      |
| User Groups                        | User Group         | User Name      |                      |                                    |       | ÷    | Last Login           | : Manager   |               | : A  | ederated     | :    |
| User Role Allocations              | System             | Alan           | Title                |                                    |       |      | 11-May-2023 09:22:26 |             |               |      |              | ^    |
| User Team and Department           |                    |                | Fmail                | alan.ng@cloud.mestec.net           |       |      | 03-May-2023 12:20:15 | Alan        |               |      |              |      |
| Allocations                        | Alan User Group    | Alan2          | Linux                | aaninggetouanesterner              |       |      | 24-Mar-2023 10:31:10 | Alan1       |               |      |              |      |
| User Work Pattern Allocations      | Alan User Group    | Alan3          | Menu Item            |                                    | *     |      |                      | Alan2       |               |      |              |      |
| Users                              | System             | AlanTest       |                      |                                    |       |      | 06-Mar-2023 11:28:56 | Alan1       |               |      |              |      |
| Manufacturing Intelligence         | System             | ALANTEST1      | Shift Selection      | Auto                               | *     |      |                      |             |               |      |              |      |
| <ul> <li>Administration</li> </ul> | System             | ALANTEST2      | Manager              | Alan                               |       |      |                      |             |               |      |              |      |
| User Login Summary                 | Alan User Group    | NMISTest       | manager              | Addit                              |       |      | 08-Jul-2022 10:50:36 | Alan        |               |      |              |      |
| User Login Summary Copy            | Alan User Group    | juitest        | Holiday Entitlement  |                                    | \$    |      | 20-Feb-2023 10:50:05 | jui         |               |      |              |      |
| User Logins                        | Alan User Group    | telerik        | Enabled Trust        | ed devices only 🔽 Manage Pay Hours |       |      | 09-Jun-2021 12:11:02 |             |               |      |              |      |
| Web Application Users              | Alan User Group    | Test User - JM |                      | - Allage ray hours                 |       |      |                      | Sneha Ku    | imar          |      |              | -    |
| ▼ Labour                           |                    |                | Ignore password ri   | ules 🗆 Ignore inactivity timeout   |       |      |                      |             |               |      |              |      |
| Utilisation Losses by Team         | H 🛛 Page 1         | of1 🕨 🖬        | Start in full screen | i mode                             |       |      |                      |             |               |      | - 11 of 11 i | tems |
| and User                           |                    |                | Force password ch    | ange on login                      |       |      |                      |             |               |      |              |      |

### Shopfloor user cannot login.

The user will receive the information below when unsuccessfully trying to login:

Login Failed. Either:

- The credentials you have entered are incorrect.
- The user account is locked (you may have exceeded the maximum failed login attempts).
- The user account is not licensed.
- You are attempting to log into a non-trusted device when your account is permitted.

Please contact your system administrator.

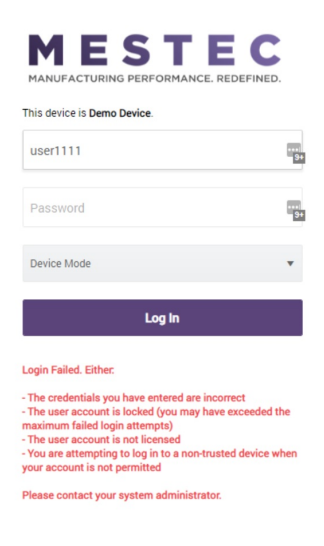

## Resolution

Check if the device is registered. To confirm, the login screen should say: "This device is **>**". If it does not say this unregister then reregister the device.

If the above step is confirmed, navigate to the Users screen and do the following checks.

Ensure the user account is enabled on the Users screen. Ensure the dropdown list is configured to Show Inactive users. If the

user account is not enabled, Edit the user and tick the Enabled box.

| Users             |                    |                                    |              |         |                      |         |
|-------------------|--------------------|------------------------------------|--------------|---------|----------------------|---------|
| demo              | Show Inactive      | ▼ Search                           |              |         |                      |         |
| New Passwo        | rd Settings Import |                                    |              |         |                      |         |
| User Group        | User Name          | Name                               | License Type | Enabled | Last Login           | Manager |
| <del>System</del> | user1111           | <del>Demo User</del>               |              | No      | 09-Apr-2021 11:47:06 |         |
| I≪ ≪ Page 1       | of1 ▶ ▶ 20         | <ul> <li>items per page</li> </ul> |              |         |                      |         |

If the user is allowed to log in without a password, ensure the **Trusted devices only** and **Ignore password rules** tick boxes are ticked.

| Edit User                                                               |                                                                                                    | i           | ×    |
|-------------------------------------------------------------------------|----------------------------------------------------------------------------------------------------|-------------|------|
| User Group                                                              | System                                                                                                    | •           |      |
| SUID                                                                    |                                                                                                    |             |      |
| User Name                                                               | user1111                                                                                                    |             |      |
| Full Name                                                               | Demo User                                                                                                    |             |      |
| Title                                                                   |                                                                                                    |             |      |
| Email                                                                   |                                                                                                    |             |      |
| Menu Item                                                               |                                                                                                    | •           |      |
| Shift Selection                                                         | Auto                                                                                                    | •           |      |
| Manager                                                                 |                                                                                                    | •           |      |
| Holiday Entitlement<br>(Hours)                                          |                                                                                                    | *           |      |
| 🗹 Enabled 🗹 Trust                                                       | ed devices only                                                                                                    |             |      |
| 🗹 Ignore password r                                                     | les 🗌 Ignore inactivity timeout                                                                                                    |             |      |
| Start in full screen                                                    | mode                                                                                                    |             |      |
| Force password ch                                                       | ange on login                                                                                                    |             |      |
| By adding a named us<br>of personal data for th<br>which and the manner | er account, you are enabling the collection and sto<br>at user. You accept responsibility for the purposes<br>in which any personal data are processed. | rage<br>for |      |
|                                                                         | ок                                                                                                    | Can         | icel |

After saving your changes, to ensure they do not have a password set against the account, select the user and click the **Remove Password** button on the **Users** screen.

Users

| demo       |        | s           | Show Inacti | ve    | ▼ Se        | arch   |       |             |       |        |        |                |        |                |               |        |                |                 |                 |   |
|------------|--------|-------------|-------------|-------|-------------|--------|-------|-------------|-------|--------|--------|----------------|--------|----------------|---------------|--------|----------------|-----------------|-----------------|---|
| New        | Passwo | rd Settings | Edit        | Delet | се Сору     | Groups | Assig | n License   | Roles | Teams  | Skills | Properties     | Notes  | Reset Password | Work Patterns | Import | Enable Tracing | Remove Password |                 |   |
| User Group | :      | User Name   |             | E N   | lame        |        |       | License Typ | pe :  | Enable | d :    | Last Login     | 1      | Manager        |               |        |                |                 | :               |   |
| System     |        | user1111    |             | D     | lemo User   |        |       |             |       | Yes    |        | 09-Apr-2021 11 | :47:06 |                |               |        |                |                 |                 | * |
| H 4 Pa     | age 1  | of1 ⊧       | ⊌ 20        | •     | items per p | age    |       |             |       |        |        |                |        |                |               |        |                |                 | 1 - 1 of 1 item | s |

If the user is still having trouble logging in, contact support@mestec.net for further assistance.

# A user cannot log into MESTEC.

The user will receive the information below when unsuccessfully trying to login:

Login Failed. Either:

- The credentials you have entered are incorrect.
- The user account is locked (you may have exceeded the maximum failed login attempts).
- *The user account is not licensed.*
- You are attempting to log in to a non-trusted devices when your account is permitted.

Please contact your system administrator.

|                                                                                                    | STE<br>PERFORMANCE. R                                                                                                | EC.                                         |
|----------------------------------------------------------------------------------------------------|----------------------------------------------------------------------------------------------------|---------------------------------------------|
| This device is <b>Demo I</b>                                                                                                    | Device.                                                                                                    |                                             |
| user1111                                                                                                    |                                                                                                    | +••)<br>9+                                  |
| Password                                                                                                    |                                                                                                    | ••••<br>9+                                  |
| Device Mode                                                                                                    |                                                                                                    | v                                           |
|                                                                                                    | Log In                                                                                                    |                                             |
| Login Failed. Either.<br>- The credentials you<br>- The user account is<br>maximum failed logir<br>- The user account is<br>- You are attempting<br>your account is not p | have entered are inco<br>locked (you may have<br>a attempts)<br>not licensed<br>to log in to a non-trust<br>ermitted | prrect<br>e exceeded the<br>ted device when |
|                                                                                                    |                                                                                                    |                                             |

# Resolution

1) The username or password is incorrect. If the password is lost, see related article to reset the user's password.

2) The user account is locked due to the incorrect credentials being entered multiple times in succession. See system log example below and related article to unlock the user account.

3) The user account you are trying to log into does not have a license to access MESTEC. Please read the related article.

4) The device used is not considered a trusted device. The registration may be lost. Please see the related article to reregister the device.

#### Example of a user account locking

The system log screen records incorrect password attempts which may lead to the user account being locked. Navigate to the System Logs screen. Search for "User Validation" in the search box. All user validation errors will be displayed.

| system Q                                                                                                    | Syst       | em Log             | S     |               |         |               |     |                |                   |                                    |                          |                             |
|----------------------------------------------------------------------------------------------------|------------|--------------------|-------|---------------|---------|---------------|-----|----------------|-------------------|------------------------------------|--------------------------|-----------------------------|
| System Admin<br>• Support                                                                                                 | From 19-10 | -2022 00:00:00 📋 🤆 | To 20 | 0-10-2022 23: | 59:59 ( | 3 🕓 Sour      | rce |                | * Search          | Search user, subject and reference | Search                   | l i                         |
| System Logs<br>System                                                                                                    | B Cie      | iar All.           |       |               |         |               |     |                |                   |                                    | 3                        | Logs By User                |
| Popups<br>Application, Manufacturing<br>Intelligence, SQL, Menu &<br>Licensing<br>System Log Popups<br>System Log Details | Туре       | i Date             | 1     | Source        |         | User          | I   | Subject        |                   |                                    | * 20<br>* 20<br>10<br>11 |                             |
|                                                                                                    | Security   | 20/10/22 16:59:16  |       | MestecAPI     |         | dafydd.robert | 15  | User validatio | an for datydd.rol | berts failed.                      | Carl P                   | for the case of the case of |

Right-click the error so we can get more information then click details.

| System Log Details                                               | i 🖋 🗆 × |
|------------------------------------------------------------------|---------|
| User validation failed due to incorrect password attempt 1 of 5. |         |
|                                                                  |         |
|                                                                  |         |
|                                                                  |         |
|                                                                  |         |
|                                                                  |         |
|                                                                  |         |
|                                                                  |         |
|                                                                  |         |
|                                                                  |         |
|                                                                  | h       |

As we can see in this example the user entered their password incorrectly once.

Depending on the error message you will be able to narrow down what is preventing the user from logging in.

### How do I assign a license to a user?

The following document will help you to assign a License to a user.

## Resolution

First we shall check if the user has a license assigned to them.

Go to the Users screen and find your user. Type the username into the text box highlighted :

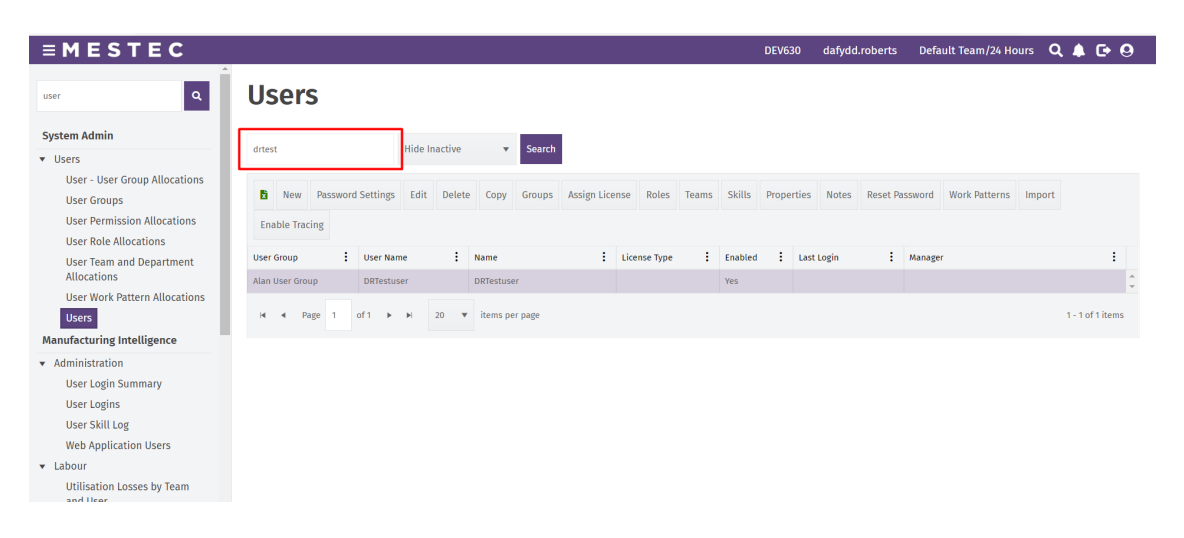

#### On this screen we will be able to see if the user has a licenses and what type it is.

| drtes        | t                              |              |      |          | Hide In | nactive | •        | Search  |           |       |           |       |                |       |       |       |          |         |               |        |                 |          |
|--------------|--------------------------------|--------------|------|----------|---------|---------|----------|---------|-----------|-------|-----------|-------|----------------|-------|-------|-------|----------|---------|---------------|--------|-----------------|----------|
| En a         | New                            | Pass<br>cing | word | Settings | Edit    | Delete  | е Сору   | Groups  | Assign Li | cense | Roles     | Teams | Skills         | Prope | rties | Notes | Reset Pa | ssword  | Work Patterns | Import |                 |          |
| User<br>Alan | <mark>Group</mark><br>User Gro | oup          | :    | User Nam | e       | :       | Name     | er      | :         | Lice  | ense Type | :     | Enabled<br>Yes | :     | Last  | Login | I        | Manager |               |        | :               | <u>^</u> |
| н            | ▲ P                            | Page 1       |      | of1 ▶    | H       | 20 🔻    | items pe | er page |           |       |           |       |                |       |       |       |          |         |               |        | 1 - 1 of 1 iter | ns       |

In our example the user does not have one so we will need to assign them one.

If your user does not have a license you will need to add one to allow them access. To do this we click the assign license button:

When you do this the assign user screen will be shown:

| Assign Us | er License    |       |      |              |                      | i                    | <i>≬</i> * × |
|-----------|---------------|-------|------|--------------|----------------------|----------------------|--------------|
| Assign    |               |       |      |              |                      |                      |              |
| Licen     | License Type  | Qty : | Used | Concurrent U | Expiry Date          | Issued Date          | :            |
| 581       | Report User   | 10    | 2    |              | 31-Dec-2030 09:44:40 | 05-Apr-2017 16:35:48 | *            |
| 621       | Standard User | 1     | 1    |              | 31-Dec-2030 09:44:40 | 26-Jun-2017 09:19:23 |              |
| 483       | Standard User | 6     | 6    |              | 31-Dec-2030 09:44:40 | 29-Jun-2017 08:38:15 | - 11         |
| 541       | Standard User | 10    | 10   |              | 31-Dec-2030 09:44:40 | 29-Jun-2017 08:39:41 |              |
| -1        | Standard User | 1     | 18   |              |                      | 21-May-2021 15:02:55 | - 11         |
| 761       | Standard User | 3     | 3    |              | 31-Dec-2030 09:44:40 | 26-Sep-2019 10:49:32 |              |
| 781       | Standard User | 5     | 4    |              | 31-Dec-2030 09:44:40 | 22-Nov-2019 13:33:57 | - 11         |
| 803       | Standard User | 1     | 1    |              | 31-Dec-2030 09:44:40 | 13-Dec-2019 12:28:39 |              |
| 804       | Standard User | 1     |      |              | 31-Dec-2030 09:44:40 | 13-Dec-2019 12:30:31 | - 11         |
| 841       | Standard User | 78    | 18   |              | 31-Dec-2030 09:44:40 | 02-Jan-2020 15:13:30 |              |
| 865       | Standard User | 79    | 1    |              | 31-Dec-2030 09:44:40 | 02-Jan-2020 15:13:30 |              |
| 889       | Standard User | 111   | 2    |              | 31-Dec-2030 09:44:40 | 06-Jan-2020 13:47:24 |              |
| 890       | Standard User | 113   | 1    |              | 31-Dec-2030 09:44:40 | 06-Jan-2020 13:47:24 | -            |
|           |               |       |      |              |                      |                      | Close        |

Find the license you wish to assign to your user:

Make sure that you have enough of the license to assign to your user. You can check this by making sure the 'Qty' is more than the 'Used Qty' if the number is the same you will not be able to assign more license of this type and will have to buy more.

Once you have chosen the license click the 'Assign' button

|   | Assign | Us | er License   | ; |       |      |       |              |   |             |   | i           | i | <b>A</b> | × |
|---|--------|----|--------------|---|-------|------|-------|--------------|---|-------------|---|-------------|---|----------|---|
|   | Assign | ]  |              |   |       |      |       |              |   |             |   |             |   |          |   |
|   | Licen  | :  | License Type | : | Qty : | Used | :     | Concurrent U | : | Expiry Date | : | Issued Date |   | :        |   |
| L |        |    |              |   |       |      | L 101 | Columns N    |   |             |   |             |   |          |   |

You should now see the user has a license type:

### Users

| drtes | t        |      |       |         |        | Hide Ir | nactive | v          | Search |   |               |   |         |   |            |   |         |              |      |        |
|-------|----------|------|-------|---------|--------|---------|---------|------------|--------|---|---------------|---|---------|---|------------|---|---------|--------------|------|--------|
| X     | New      | Pa   | sswor | d Setti | ings   | Impo    | rt      |            |        |   |               |   |         |   |            |   |         |              |      |        |
| User  | Group    |      | ÷     | Use     | r Nam  | e       | :       | Name       |        | : | License Type  | ÷ | Enabled | ÷ | Last Login | : | Manager |              | ÷    |        |
| Alan  | User Gro | oup  |       | DRT     | estuse | er      |         | DRTestuser | r      |   | Standard User |   | Yes     |   |            |   |         |              |      | 4<br>¥ |
| м     | < P.     | Page | 1     | of 1    | ×      | H       | 20      | items per  | r page |   |               |   |         |   |            |   |         | 1 - 1 of 1 i | tems |        |

#### If you need to change the license or Unassign a License click the 'Unassign License' button:

| drtest |         |       |        |            | Hide Ir | nactive | •       | Search  |            |         |         |      |          |     |          |       |       |          |               |        |                |
|--------|---------|-------|--------|------------|---------|---------|---------|---------|------------|---------|---------|------|----------|-----|----------|-------|-------|----------|---------------|--------|----------------|
| Đ      | New     | Pa    | ssword | l Settings | Edit    | Delete  | Сору    | Groups  | Unassign L | icense  | Roles   | Team | s Skills | Pro | perties  | Notes | Reset | Password | Work Patterns | Import |                |
| Ena    | ble Tra | acing |        |            |         |         |         |         |            |         |         |      |          |     |          |       |       |          |               |        |                |
| User ( | Group   |       | :      | User Nar   | ne      | :       | Name    |         | :          | License | е Туре  | :    | Enabled  | ÷   | Last Log | ţin   | :     | Manager  |               |        | :              |
| Alan l | Jser Gr | oup   |        | drtest     |         |         | drtest  |         |            | Standa  | rd User |      | Yes      |     |          |       |       |          |               |        |                |
| M      | •       | Page  | 1      | of 1 🕨     |         | 20 🔻    | items p | er page |            |         |         |      |          |     |          |       |       |          |               | 1      | - 1 of 1 items |

#### Then click OK:

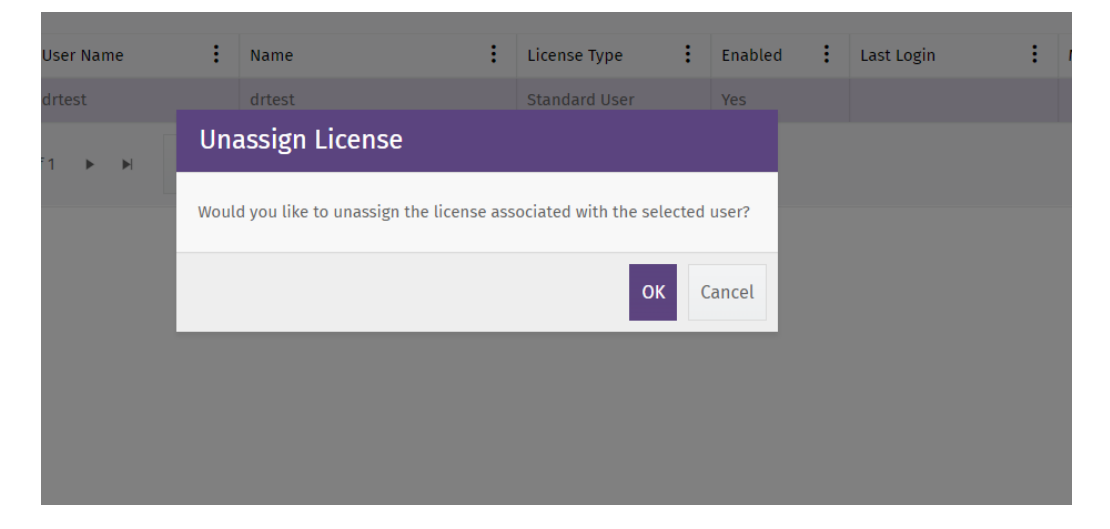

### Your login has been re-used elsewhere.

This error could happen because of the following reasons:

- You are logged into MESTEC on another device which will cause the first session to close.
- Bug on the browser. You will need to reset the browser settings [Resolution below].

| Jsemame   |        |
|-----------|--------|
| Password  |        |
| Jser Mode | Ŧ      |
|           | Log In |

# Resolution

Reset browser on Edge:

- Go to the [...] menu.
- Under Settings > Reset settings

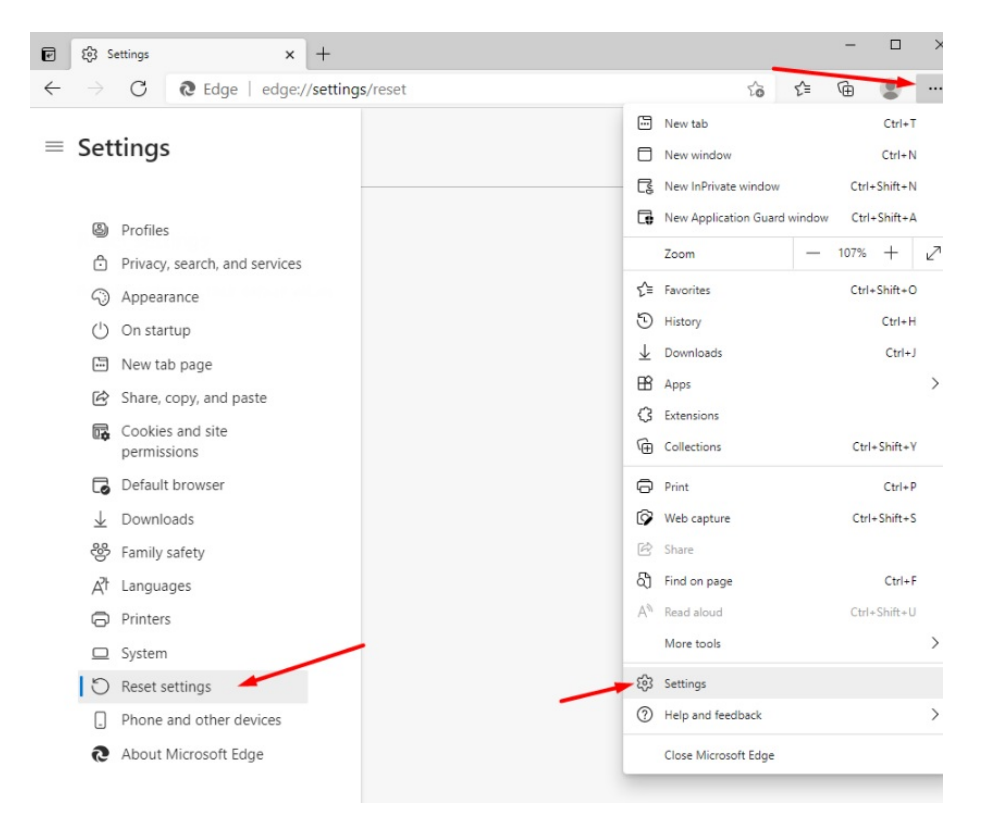

### Is there a template I can download to import users?

Import users file template with possible column values.

The Columns with headers including an asterisk are essential columns. Non-essential fields can be left blank.

# Resolution

#### Download the template

#### Template\_Users\_Import\_Mestec.xlsx @

| Field Type    | Column Header       | Possible Values                                                                 |
|---------------|---------------------|---------------------------------------------------------------------------------|
| Non-occontial |                     | SUID of a user account that has commonly used settings and properties           |
| Non-essentiat | TEMPLATESUID        | already configured.                                                             |
| Non-essential | EMAIL               | XXXX@test.com                                                                   |
| Essential     | USERNAME*           | Test                                                                            |
| Non-essential | PASSWORD            | TestPassword_1                                                                  |
| Non-essential | SUID                | T001                                                                            |
| Non-essential | TITLE               | Technician                                                                      |
| Essential     | FULL NAME*          | Test User A                                                                     |
| Essential     | SHIFTSELECTIONMODE* | Auto / None / Prompt                                                            |
| Non-essential | HOLIDAYENTITLEMENT  | TRUE / FALSE                                                                    |
| Non-essential | TRUSTEDDEVICESONLY  | TRUE / FALSE NOTE: If False, the IGNOREPASSWORDRULES will also default to False |
| Non-essential | IGNOREPASSWORDRULES | TRUE / FALSE                                                                    |
| Non-essential | LICENSE             | Standard User                                                                   |
| Non-essential | FULLSCREEN          | TRUE / FALSE                                                                    |
| Essential     | DEFAULTUSERGROUP*   | System / Any user group registered in Mestec                                    |
| Essential     | DEFAULTTEAM*        | Default Team / Any team registered in Mestec                                    |
| Non-essential | DEFAULTMENUITEM     | Default screen to open on Login                                                 |
| Non-essential | ENABLED             | TRUE / FALSE                                                                    |
| Non-essential | MANAGERSUID         | SUID of a user account that is a Manager                                        |

### How do I reset my password?

The following document will show you how to reset your password and another users.

For you own password when you login you need to click the top right symbol:

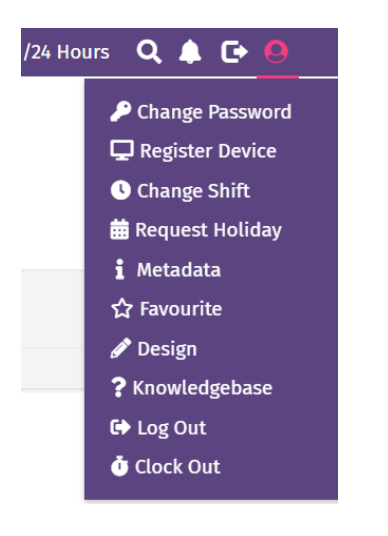

Then click change password.

| Change Password                                                                                                    | i 🖋 ×                                                                                  |
|----------------------------------------------------------------------------------------------------|----------------------------------------------------------------------------------------|
| The password must adhere to t<br>- 2 categories must be used (sy<br>- It must be at least 7 character<br>- It cannot be your current or la | re following format:<br>nbol, upper text, lower text, number)<br>s long<br>st password |
| Please note the new password                                                                                                    | vill expire in 10 months. 🥓                                                            |
| Current Password                                                                                                    |                                                                                        |
| New Password                                                                                                    |                                                                                        |
| Confirm New Password                                                                                                    |                                                                                        |
|                                                                                                    | OK Cancel                                                                              |

Add the password you used to login to the current password and what you want your new password to be in the new and confirm new boxes.

Click okay.

For another user you will have to do the following:

First go to the users screen. you can do this by typing user in the search bar:

Next using the text box Search for the user whose password you wish to reset.

Click the search button

| ≡MESTEC      |       |               |          |  |
|--------------|-------|---------------|----------|--|
| user         | Users |               |          |  |
| Favourites   |       |               |          |  |
| System Admin |       | Hide Inactive | ▼ Search |  |

If the user has not logged in a few months they maybe an inactive user. if this is the case change the dropdown box from "Hide Inactive" to "Show Inactive".

Click on the user whose password you want to reset.

#### Click the Reset password button:

| testdr           |       |       |           | Hide In | active | •        | Search  |             |           |        |     |         |       |        |       |          |         |               |        |                 |    |
|------------------|-------|-------|-----------|---------|--------|----------|---------|-------------|-----------|--------|-----|---------|-------|--------|-------|----------|---------|---------------|--------|-----------------|----|
| New New          | Passw | ord S | Settings  | Edit    | Delete | Сору     | Groups  | Assign Lice | nse Rol   | es Tea | ams | Skills  | Prope | rties  | Notes | Reset Pa | issword | Work Patterns | Import |                 |    |
| Enable Traci     | ng    |       |           |         |        |          |         |             |           |        |     |         |       |        |       |          |         |               |        |                 |    |
| User Group       |       | :     | User Name | e       | :      | Name     |         | :           | License T | /pe    | :   | Enabled | :     | Last L | ogin  | :        | Manager |               |        | :               |    |
| deletetest       |       |       | TestDR    |         |        | DRTest   |         |             |           |        |     | Yes     |       |        |       |          |         |               |        |                 | ÷  |
| l <b>∢ ∢</b> Pa; | ge 1  | ot    | f1 🕨      | M       | 20 🔻   | items pe | er page |             |           |        |     |         |       |        |       |          |         |               |        | 1 - 1 of 1 item | IS |
|                  |       |       |           |         |        |          |         |             |           |        |     |         |       |        |       |          |         |               |        |                 |    |
|                  |       |       |           |         |        |          |         |             |           |        |     |         |       |        |       |          |         |               |        |                 |    |

click the okay button:

| Are you sure you want to reset password for selected user? | Reset Password                                   |            |        |
|------------------------------------------------------------|--------------------------------------------------|------------|--------|
| OK Cancel                                                  | Are you sure you want to reset password for sele | cted user? |        |
|                                                            |                                                  | ок         | Cancel |

A strong password will be created:

| New Passwo                                                                                                    | w Password i        |  |       |  |  |  |  |  |  |  |  |  |
|----------------------------------------------------------------------------------------------------|---------------------|--|-------|--|--|--|--|--|--|--|--|--|
| Please give this particular particular parti | assword to the user |  |       |  |  |  |  |  |  |  |  |  |
|                                                                                                    |                     |  | Close |  |  |  |  |  |  |  |  |  |

Copy the new password.

Next we check that the user can change the password to something they know for when they login.

Go back to the user screen and click the edit button:

| testd | r        |      |         |          | Hide In | active | •        | Search  |             |            |         |         |       |        |       |          |        |               |        |                 |        |
|-------|----------|------|---------|----------|---------|--------|----------|---------|-------------|------------|---------|---------|-------|--------|-------|----------|--------|---------------|--------|-----------------|--------|
| X     | New      | Pas  | sword ! | Settings | Edit    | Delete | е Сору   | Groups  | Assign Lice | ense Role  | s Teams | Skills  | Prope | rties  | Notes | Reset Pa | ssword | Work Patterns | Import |                 |        |
| Ena   | able Tra | cing |         |          |         |        |          |         |             |            |         |         |       |        |       |          |        |               |        |                 |        |
| User  | Group    |      | :       | User Nan | ne      | :      | Name     |         | :           | License Ty | e :     | Enabled | : :   | Last L | .ogin | :        | Manage | r             |        | :               |        |
| delet | etest    |      |         | TestDR   |         |        | TestDR   |         |             |            |         | Yes     |       |        |       |          |        |               |        |                 | *<br>* |
| M     | ∢ P      | Page | 1 0     | if1 ►    | H C     | 20 🔻   | items pe | er page |             |            |         |         |       |        |       |          |        |               |        | 1 - 1 of 1 item | 15     |

Make sure the "Force password change on login" is ticket

### An account is locked.

| Syste         | em     | n Logs                                         |    |            |
|---------------|--------|------------------------------------------------|----|------------|
| From 03-11-20 | 022 00 | System Log Details i 🖋                         | ×  | id referer |
| Detail        | CI     | User validation failed as account is disabled. |    |            |
| Туре :        | Da     |                                                |    | :          |
| Security      | 04,    |                                                |    |            |
| Security      | 04,    |                                                |    |            |
| Security      | 04,    |                                                |    |            |
| Security      | 04,    |                                                |    |            |
| Security      | 04,    |                                                |    |            |
| Security      | 04,    |                                                |    |            |
| Error         | 04)    |                                                |    | rown.      |
| Information   | 04,    |                                                |    |            |
| Information   | 04,    |                                                |    |            |
| Information   | 04,    |                                                |    |            |
| Information   | 04,    |                                                |    |            |
| Information   | 04,    |                                                |    |            |
| Information   | 04,    |                                                | 11 |            |

User validation failed as account is disabled.

If you get the following error from the system logs. the user accounts your looking into is locked. this is caused by too many attempts to log in using the wrong password over 5 attempts.

# Resolution

To fix this go to the user screen. Search the name. change the drop down to show inactive. click the user and use the edit button.

### Users

| drtest          |        |              | Show I | nactive | •        | Search |            |         |         |      |          |     |          |             |       |          |               |        |             |   |
|-----------------|--------|--------------|--------|---------|----------|--------|------------|---------|---------|------|----------|-----|----------|-------------|-------|----------|---------------|--------|-------------|---|
| New Enable Trac | Passwe | ord Settings | Edit   | Delete  | Сору     | Groups | Unassign L | icense  | Roles   | Team | s Skills | Pro | perties  | Notes       | Reset | Password | Work Patterns | Import |             |   |
| User Group      |        | User Nar     | ne     | :       | Name     |        | :          | License | е Туре  | :    | Enabled  | :   | Last Log | gin         | :     | Manager  |               |        | :           |   |
| Alan User Gro   | up     | DRTest       |        |         | DRTest   |        |            | Standa  | rd User |      | No       |     | 24 Oct 2 | 2022 12:49: | 17    |          |               |        |             | ÷ |
| l≪ ≪ Pa         | age 1  | of 1 🕨       | M      | 20 🔻    | items pe | r page |            |         |         |      |          |     |          |             |       |          |               | 1 -    | 1 of 1 item | s |

Click the enable tickbox

| Edit User                                                                             | i                                                                                                    | <b>A</b> | × |  |  |  |  |  |  |  |  |
|---------------------------------------------------------------------------------------|----------------------------------------------------------------------------------------------------|----------|---|--|--|--|--|--|--|--|--|
| User Group                                                                            | Alan User Group                                                                                                    | •        |   |  |  |  |  |  |  |  |  |
| SUID                                                                                  |                                                                                                    |          |   |  |  |  |  |  |  |  |  |
| User Name                                                                             | DRTest                                                                                                    |          |   |  |  |  |  |  |  |  |  |
| Full Name                                                                             | DRTest                                                                                                    |          |   |  |  |  |  |  |  |  |  |
| Title                                                                                 |                                                                                                    |          |   |  |  |  |  |  |  |  |  |
| Email                                                                                 |                                                                                                    |          |   |  |  |  |  |  |  |  |  |
| Menu Item                                                                             |                                                                                                    | •        |   |  |  |  |  |  |  |  |  |
| Shift Selection                                                                       | Auto                                                                                                    | •        |   |  |  |  |  |  |  |  |  |
| Manager                                                                               |                                                                                                    | •        |   |  |  |  |  |  |  |  |  |
| Holiday Entitlement<br>(Hours)                                                        |                                                                                                    | •        |   |  |  |  |  |  |  |  |  |
| Enabled     Trusted devices only     Manage Pay Hours                                 |                                                                                                    |          |   |  |  |  |  |  |  |  |  |
| □ Ignore password rules □ Ignore inactivity timeout                                   |                                                                                                    |          |   |  |  |  |  |  |  |  |  |
| □ Start in full screen                                                                | mode                                                                                                    |          |   |  |  |  |  |  |  |  |  |
| □ Force password ch                                                                   | ange on login                                                                                                    |          |   |  |  |  |  |  |  |  |  |
| By adding a named us<br>storage of personal da<br>purposes for which ar<br>processed. | By adding a named user account, you are enabling the collection and<br>storage of personal data for that user. You accept responsibility for the<br>purposes for which and the manner in which any personal data are<br>processed. |          |   |  |  |  |  |  |  |  |  |
|                                                                                       |                                                                                                    |          |   |  |  |  |  |  |  |  |  |

Then click okay.

Permission login failed

| MANUFACTURING PERFORMANCE. REDEFINED. DRTest User Mode Log In The requested function requires the AllowLogin permission, which you do not have. | MESTEC                                                                            |
|----------------------------------------------------------------------------------------------------|-----------------------------------------------------------------------------------|
| DRTest  User Mode                                                                                                    | MANUFACTURING PERFORMANCE. REDEFINED.                                             |
| User Mode                                                                                                    | DRTest                                                                            |
| User Mode                                                                                                    |                                                                                   |
| Log In<br>The requested function requires the AllowLogin<br>permission, which you do not have.                                                  | User Mode                                                                         |
| The requested function requires the AllowLogin permission, which you do not have.                                                               | Log In                                                                            |
|                                                                                                    | The requested function requires the AllowLogin permission, which you do not have. |

If you are trying to login and get the following error:

The requested function requires the AllowLogin permission, which you do not have.

This could be that your user's account had all roles removed.

## Resolution

To fix this go to the user screen, find your user using the search box, click on the three dots as shown, go to columns and check the roles.

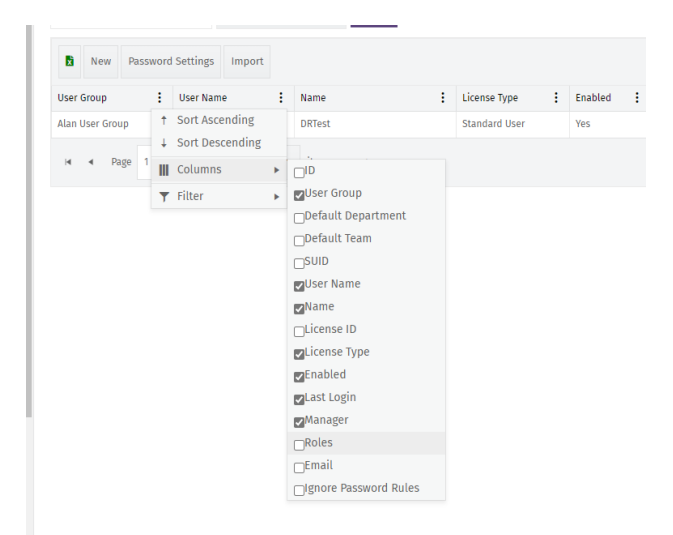

You should now have a column called Roles. check if your users roles are empty.

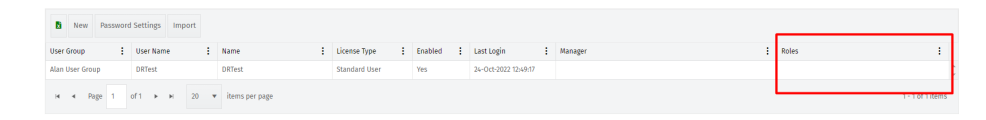

If it is empty go to the roles button and click it:

| New Pa          | Password | Settings  | Edit | Delete | Сору      | Groups | Unassign | Licens | e Roles   | Tean | ns Skills | Pro | operties  | Notes       | Rese | t Password | Work Patterns | Import | Enable Tracing |     |       |                |    |
|-----------------|----------|-----------|------|--------|-----------|--------|----------|--------|-----------|------|-----------|-----|-----------|-------------|------|------------|---------------|--------|----------------|-----|-------|----------------|----|
| User Group      | :        | User Name |      |        | Name      |        |          | Licen  | nse Type  | ÷    | Enabled   | 1   | Last Logi | n           | - 1  | Manager    |               |        |                | - 1 | Roles |                | :  |
| Alan User Group |          | DRTest    |      |        | DRTest    |        |          | Stand  | dard User |      | Yes       |     | 24-Oct-20 | 022 12:49:1 | 7    |            |               |        |                |     |       |                | ÷  |
| i∎ ৰ Page       | 1        | of1 ►     | н    | 20 🔻   | items per | r page |          |        |           |      |           |     |           |             |      |            |               |        |                |     |       | 1 - 1 of 1 ite | ms |

Find the correct role you wish to add then click the assign button at the top or right click assign.

| Assign Roles             |          | i 🖋 × |
|--------------------------|----------|-------|
| Assign User Role History |          |       |
| Role                     | Assigned | :     |